# PROCEDIMIENTO DE MATRICULACIÓN DE UN ALUMNO DESDE <u>"MATRICULACIÓN DE ADMISIONES"</u>

## <u>UBICACIÓN</u>

Todos los alumnos nuevos asignados al Centro por Planificación, deben aparecer en: Alumnos > Gestión de matrículas > Matriculación de Admisiones. Tras el filtro, se muestran todos los alumnos que han sido asignados al Centro para el año en curso con los siguientes campos entre otros:

Selec: Para seleccionar al alumno

Matriculado: Se marca automáticamente cuando el alumno se matricula Centro Origen: Indica el centro del que procede el alumno (si lo hubiera) Denominación: Nombre del Centro Origen del alumno (si lo hubiera) Expediente: Número de expediente que asigna la aplicación cuando el alumno se matricula.

NRE: Número Regional del Estudiante que el alumno tiene en Plumier. Si está vacío, es que el alumno no tiene ficha en Plumier (en ningún centro).

Esta tabla muestra TODOS los alumnos que podemos matricular porque han sido asignados a nuestro Centro.

### PROCEDIMIENTO

Una vez confirmada en el centro la matrícula por parte del alumno, el centro debe marcar el check "Selec" y pulsar "Matricular".

| 197   | 10        | 0400101~00 | E. Secundaria Obligatoria ( | 1 Diu | no J | Teperindina inte | Eromono. |              | 2381363      | =  |
|-------|-----------|------------|-----------------------------|-------|------|------------------|----------|--------------|--------------|----|
| 198   | 10        |            |                             |       | no I | <b></b>          |          |              | Y244724      |    |
|       |           |            |                             |       |      |                  |          |              |              | *  |
| <     |           |            |                             |       |      |                  |          | _            | >            |    |
| in In | norimir 😭 | Filtrar    | Marcar todos                | todos |      |                  | A        | A Visualizar | 👌 Matricular | h  |
|       |           |            |                             |       |      |                  | ٣        |              | Ser Francial | J  |
|       |           |            |                             |       |      |                  |          |              |              |    |
|       |           |            |                             |       |      |                  |          |              | 🔰 🗍 Cerr     | ar |

- El procedimiento puede mostrarnos este mensaje:

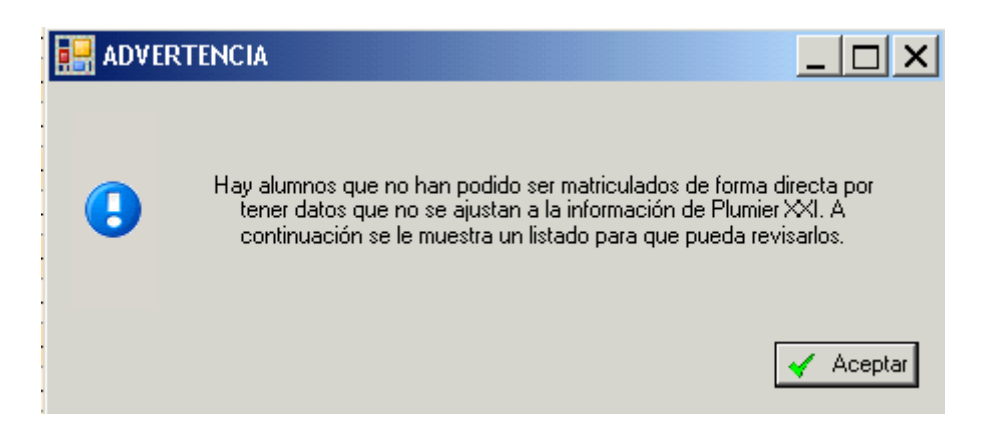

Lo aceptamos, y entonces nos mostrará la siguiente pantalla con el nombre del alumno al que queremos matricular:

| I | Incidencias en matriculación 🛛 🔀 |               |                  |           |    |  |
|---|----------------------------------|---------------|------------------|-----------|----|--|
|   | Nombre                           | Apellidos     | Fecha Nacimiento | DNI       |    |  |
|   | Segio                            | Cegarra Ortiz | 22/07/2007 0:0   | 24428955B |    |  |
|   |                                  |               |                  |           |    |  |
|   |                                  |               |                  |           |    |  |
|   |                                  |               |                  |           |    |  |
|   |                                  |               |                  |           |    |  |
|   |                                  |               |                  |           |    |  |
|   |                                  |               |                  |           |    |  |
|   |                                  |               |                  |           |    |  |
|   |                                  |               |                  |           |    |  |
|   |                                  |               |                  |           |    |  |
|   |                                  |               |                  |           |    |  |
|   |                                  |               |                  |           |    |  |
| l |                                  |               |                  |           |    |  |
|   |                                  |               |                  |           |    |  |
|   |                                  |               |                  |           |    |  |
|   |                                  |               |                  |           |    |  |
|   |                                  |               |                  |           |    |  |
|   |                                  |               |                  |           |    |  |
|   | Mostrar alumno                   |               |                  | 🗍 Cerr    | ar |  |

 Pulsamos: "Mostrar alumno" y nos mostrará la siguiente pantalla, que compara el alumno con los datos de Admisiones y el mismo alumno (u otro parecido) que está en Plumier (en cualquier centro):

| RE Alumno      | Nombre Alumno               | Primer apellido |             | Segundo Apellido      | Fecha nacimiento |  |
|----------------|-----------------------------|-----------------|-------------|-----------------------|------------------|--|
|                | SERGIO                      |                 |             |                       |                  |  |
| )atos de admi: | siones                      | _               | ]           | _                     | _                |  |
| ID Alumno:     | 5518319                     |                 | ID Alumno:  | 5518319               |                  |  |
| Tipo doc:      | D.N.I./N.I.F. Documente     | p: 24428955B    | Tipo doc:   | D.N.I./N.I.F. Docum   | ento:            |  |
| Apellido 1:    | Cegarra                     |                 | Apellido 1: | CEGARRA               |                  |  |
| Apellido 2:    | Ortiz                       |                 | Apellido 2: | : ORTIZ               |                  |  |
| Nombre:        | Segio                       |                 | Nombre:     | SERGIO                |                  |  |
| Sexo:          | Varón Fecha nac.:           | 22/07/2007      | Sexo:       | Varón Fecha nac.:     | 22/07/2007       |  |
| Dirección:     | Avenida Venecia 30 3º       |                 | Dirección:  | Avda. Venecia, 30-3ºA |                  |  |
| Localidad:     | 300161607 Plan (El)         |                 | Localidad:  |                       |                  |  |
| C.P.:          | 30319 Teléfono: 65          | 9330612         | C.P.:       | 30319 Teléfono:       | 659330612        |  |
| Padre:         | José Mariano Cegarra Serran |                 | Padre:      | JOSÉ MARIANO CEGARRA  | SERRANO          |  |
| Madre:         | Silvia Ortiz Zamora         |                 | Madre:      | SILVIA ORTIZ ZAMORA   |                  |  |
|                |                             |                 |             |                       |                  |  |

Si mostrara dos alumnos iguales, cualquiera de ellos valdría, siempre que el NRE sea el mismo:

| RE Alumno      | Nombre Alumno                   | Primer apellido | 1           | Segundo Apellido           | Fecha nacimiento |
|----------------|---------------------------------|-----------------|-------------|----------------------------|------------------|
| 307174         | SERENA                          | ZHENG:          |             |                            |                  |
| 307174         | SERENA                          | ZHENG           |             |                            |                  |
| Datos de admis | iones                           |                 |             |                            |                  |
| ID Alumno:     | 3807174                         |                 | ID Alumno:  | 3807174                    |                  |
| Tipo doc:      | N.I.E. Documento                | o: Y2447241D    | Tipo doc:   | Documer                    | nto:             |
| Apellido 1:    | ZHENG                           |                 | Apellido 1: | ZHENG                      |                  |
| Apellido 2:    | Apellido 2: Nombre: SERENA      |                 | Apellido 2: |                            |                  |
| Nombre:        |                                 |                 | Nombre:     | SERENA                     |                  |
| Sexo:          | Mujer Fecha nac.:               | 24/02/2001      | Sexo:       | Mujer Fecha nac.:          | 24/02/2001       |
| Dirección:     | Dirección: MUSSO VALIENTE 8 1ºE |                 | Dirección:  | MUSSO VALIENTE 8 1 E       |                  |
| Localidad:     | 300240004 Lorca                 |                 | Localidad:  |                            |                  |
| C.P.;          | 30800 Teléfono: 64              | 7014463         | C.P.:       | 30800 Teléfono: 6          | 600666450        |
| Padre:         | adre: YUZHONG ZHENG             |                 | Padre:      | YUZHONG ZHENG<br>YAWEI ZHU |                  |
| Madre:         |                                 |                 | Madre:      |                            |                  |
|                |                                 |                 |             |                            |                  |

#### **ELECCIÓN DE ALUMNO**

Esta pantalla muestra los datos de admisiones a la izquierda y los datos del supuesto mismo alumno a la derecha. Esto sucede porque al haber algunos datos no coincidentes (por ejemplo, el nombre del alumno en Admisiones es SEGIO y en Plumier es SERGIO), esto es suficiente para que Plumier pregunte al centro si considera que es el mismo alumno. El centro debe comparar los datos (puede también abrir la pestaña: Matrículas) y

# A) Si considera que es el mismo, aunque algunos datos sean algo diferentes, debe pulsar "SELECCIONAR" para que se inserte (caso más probable).

B) Si el centro considera que los datos mostrados no son suficientes para pensar que es el mismo alumno, el botón que debe pulsar es "NUEVO" (caso menos probable).

#### MATRICULACIÓN

A continuación se abre la ventana de elección de grupo/subgrupo:

| 😬 Matriculacion de Admisiones |             |            |                                    |  |  |  |
|-------------------------------|-------------|------------|------------------------------------|--|--|--|
| Enseñanza:                    | 10400101~00 | 🖌 E. Secur | idaria Obligatoria (L.O.E.)        |  |  |  |
| Curso:                        | 1           | Turno:     | Ordinario - Diurnc 💙 Edificio: 🗛 💙 |  |  |  |
| Grupo:                        |             |            |                                    |  |  |  |
| Sub Grupo:                    |             | <b>~</b>   |                                    |  |  |  |
|                               |             |            | 🖌 Aceptar 🔀 Cancelar               |  |  |  |

Rellenamos el grupo /subgrupo asignado y pulsamos "Aceptar".

Con esto hemos terminado el procedimiento y pasamos al siguiente alumno.

Puede suceder que Plumier no tenga duda del alumno a insertar y por tanto pasará directamente a la ventana de elección de grupo/subgrupo.

Es muy conveniente que cuando empecemos con otro alumno, tengamos cerrada la pantalla de "Matriculación de Admisiones" y la abramos después de eliminar su matrícula para que esté bien refrescada.